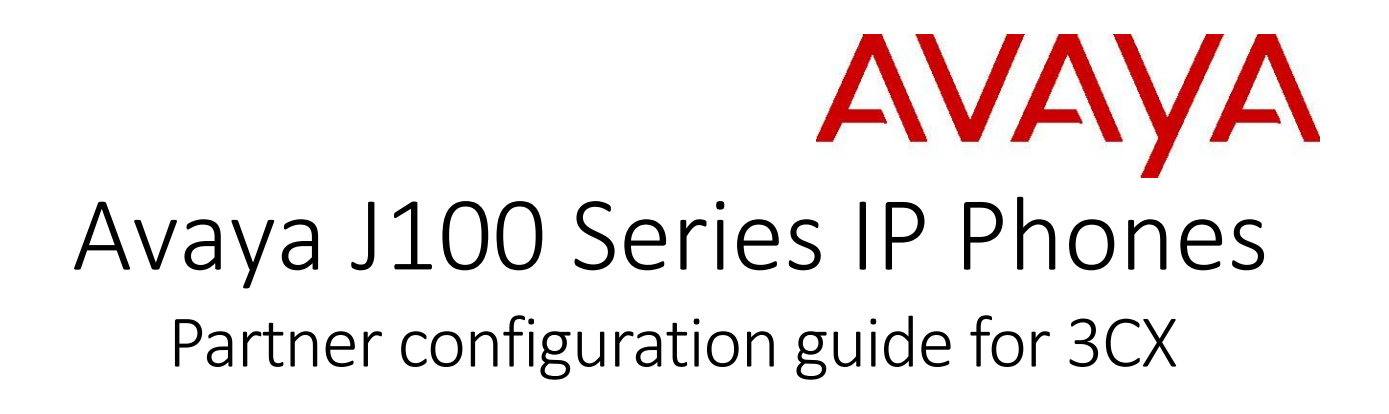

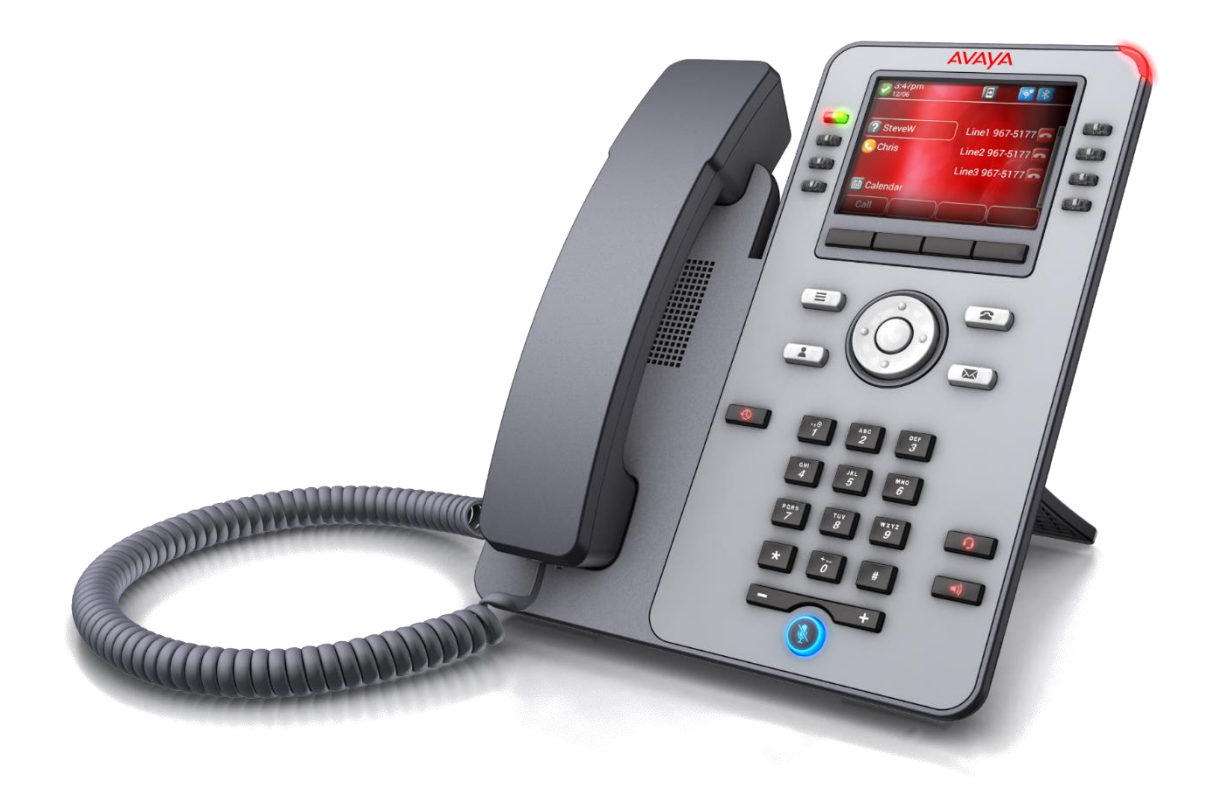

April 2019 Document Version 1.0

# Contents

| Introduction   | to J100 Series IP Phones                        | 4  |
|----------------|-------------------------------------------------|----|
| Supported      | models                                          | 4  |
| Deployment     |                                                 | 4  |
| Avaya J100     | ) IP Phones with Device Enrolment Service (DES) | 4  |
| Avaya J100     | ) IP Phones with a custom Provisioning Server   | 4  |
| Avaya J100     | ) IP Phones with 3CX server                     | 4  |
| Provisioning   | server                                          | 5  |
| Files on the F | Provisioning Server                             | 5  |
| Phone config   | uration                                         | 5  |
| Centralize     | d configuration                                 | 5  |
| System Le      | vel Configuration                               | 5  |
| 1.1.1          | Configure Network Settings                      | 6  |
| 1.1.2          | Configure SIP Interface Settings                | 6  |
| 1.1.3          | Configure Service Settings                      | 7  |
| 1.1.4          | Configure J100 Settings file                    | 7  |
| 1.2 SIP        | Feature Configuration                           | 7  |
| 1.2.1          | Registration and P2Pcall with 3CX               | 8  |
| 1.2.2          | Transfer                                        | 9  |
| 1.2.3          | Call pickup                                     | 9  |
| 1.2.4          | Call Forward                                    | 12 |
| 1.2.5          | Conference                                      | 14 |
| 1.2.6          | MWI                                             | 15 |
| 1.2.7          | Emergency call                                  | 17 |
| 1.2.8          | DND support                                     | 17 |
| 1.2.9          | SRTP call support                               |    |
| 1.2.10         | Call park and unpark                            | 20 |
| 1.2.11         | Automatic redial/callback                       | 21 |
| 1.2.12         | Anonymous calling support                       | 21 |
| 1.2.13         | DTMF support                                    | 22 |
| 1.2.14         | Busy Lamp Field Configuration                   | 23 |
| 1.2.15         | Feature Key Synchronization Configuration       | 23 |
| 1.2.16         | Emergency Call Configuration                    | 23 |

| 1.2.17 | User Service Configuration      | .23 |
|--------|---------------------------------|-----|
| 1.2.18 | Directory Configuration         | .23 |
| 1.2.19 | Call Logs Configuration         | .24 |
| 1.2.20 | Visual Voice Mail Configuration | .24 |

# Introduction to J100 Series IP Phones

Avaya J100 Series IP Phones provide a range of applications and features for unified communications. The phones leverage the enterprise IP network and eliminate the need of a separate voice network. The phones offer superior audio quality with the amplified handsets and customization with low power requirements in a Session Initiation Protocol (SIP) environment.

The phones can be configured

# Supported models

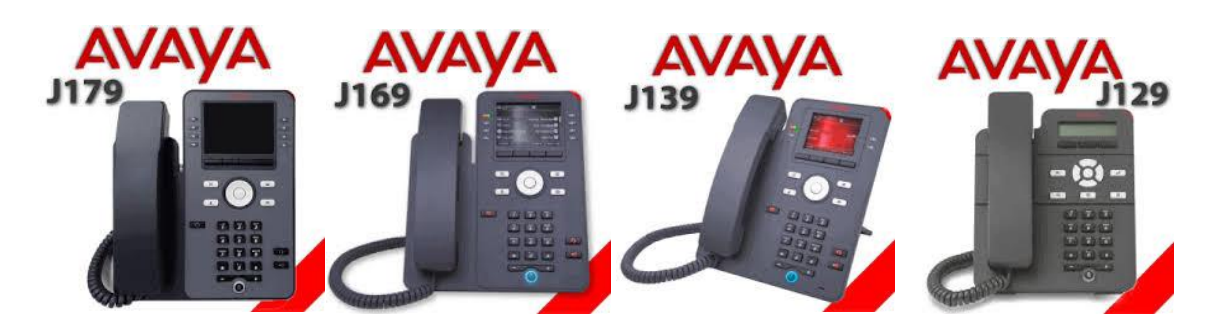

# Deployment

# Avaya J100 IP Phones with Device Enrolment Service (DES)

To ease deployment and to be able to plug in the phone right out of the box and have the phone automatically configure and login it is recommended to use the Device Enrolment Service (DES). DES allows the phone to be automatically pointed to the appropriate Provisioning Server (either custom provisioning server (below) or 3CX server. To use this service, you must have an account on DES. Please see *"Installing and Administering Avaya J100 series IP Phone in third-party call control setup"* for more information on the DES. Alternatively, the phone can be pointed to the Provisioning Server via DHCP.

## Avaya J100 IP Phones with a custom Provisioning Server

You can configure a custom Provisioning Server and use it to provide the configuration files to the phones. The provisioning server hosts the J100Supgrade.txt file, the J100settings.txt file as well as other configuration files (e.g. language, images, certificates) needed to get the phone configured and connected to the network.

## Avaya J100 IP Phones with 3CX server

With 3CX server, you can automatically create the appropriate device (J100settings.txt) and user (<MACaddress>.txtspecific configuration files from the management system on the 3CX Provisioning Server. In this configuration, the phone does not require a custom Provisioning Server and connects to the 3CX Provisioning Server instead. For more information specifically related to the 3CX Provisioning service please see the *3CX support portal* <u>https://www.3cx.com/support/</u>

# Provisioning server

The Provisioning Server is an HTTP or an HTTPS server that hosts the phone firmware and configuration files.

# Files on the Provisioning Server

| File name                     | Content                                                             |
|-------------------------------|---------------------------------------------------------------------|
| J100Supgrade.txt              | Contains pointers to the firmware and upgrade files                 |
| J100setting.txt               | Contains the configurable parameters that apply to all devices in a |
|                               | given deployment                                                    |
| <macaddress>.txt</macaddress> | Contains configurable parameters that apply to an individual device |
|                               | in a deployment (typically the username, extension and password)    |
|                               |                                                                     |
| Resource files                | e.g. languages, background and screen saver images, ringtones,      |
|                               | trust certificate files,                                            |

# Phone configuration

You can configure Avaya J100 Series IP Phones to work in the 3CX environment in the following ways:

- Centralized configuration using file server
- Configuration through the web interface

Please see *"Installing and Administering Avaya J100 series IP Phone in third-party call control setup"* for more information on the Configuration through the web interface.

# Centralized configuration

You can bulk configure Avaya J100 Series IP Phones by using the 46xxsettings file. The phone can access the settings file via HTTP and HTTPS.

The following configuration files must be available on the file server configured for the devices.

| Avaya J100 Configuration Files | Level      | Description                                                                               |
|--------------------------------|------------|-------------------------------------------------------------------------------------------|
| J100Supgrade.txt               | System     | Contains the device firmware load.                                                        |
| 46xxsettings.txt               | System     | Contains configurable parameters that<br>apply to all devices in a given<br>deployment.   |
| <macaddress>.txt</macaddress>  | Subscriber | Contains configurable parameters that<br>apply to an individual device in a<br>deployment |

# System Level Configuration

This section describes system-wide configuration items in the 46xxsettings.txt file that are generally required for each Avaya J129 IP Phone to work with. Subscriber-specific settings are described

in the next section. For parameter description, see the *Installing and Administering Avaya J129 IP Phone in third-party call control setup* for J129.

# 1.1.1 Configure Network Settings

| Step   | Command                       |
|--------|-------------------------------|
| Step 1 | SET ENABLE_UDP_TRANSPORT 1    |
| Step 2 | SET DNSSRVR "8.8.8.8"         |
| Step 3 | SET DOMAIN ""                 |
| Step 4 | SET SNTPSRVR pool.ntp.org     |
| Step 5 | SET SNTP_SYNC_INTERVAL 144000 |

# 1.1.2 Configure SIP Interface Settings

| Step    | Command                                                                               |
|---------|---------------------------------------------------------------------------------------|
| Step 1  | SET SIPDOMAIN " <u>3cx.hcm.com</u> "                                                  |
| Step 2  | <pre>SET SIP_CONTROLLER_LIST "3cx.hcm.com:5060;transport=tcp" (or udp,<br/>tls)</pre> |
| Step 3  | SET ENABLE_G711A 1                                                                    |
| Step 4  | SET ENABLE_G711U 1                                                                    |
| Step 5  | SET ENABLE_G722 1                                                                     |
| Step 6  | SET ENABLE_G726 0                                                                     |
| Step 7  | SET G726_PAYLOAD_TYPE 110                                                             |
| Step 8  | SET ENABLE_G729 1                                                                     |
| Step 9  | SET ENABLE_OPUS 0                                                                     |
| Step 10 | SET SEND_DTMF_TYPE 2                                                                  |
| Step 11 | SET DTMF_PAYLOAD_TYPE 120                                                             |
| Step 12 | SET 100REL_SUPPORT 1                                                                  |
| Step 13 | SET PLAY_TONE_UNTIL_RTP 1                                                             |
| Step 14 | SET SYMMETRIC_RTP 1                                                                   |
| Step 15 | SET REGISTERWAIT 1200                                                                 |
| Step 16 | SET WAIT_FOR_UNREGISTRATION_TIMER 32                                                  |
| Step 17 | SET WAIT_FOR_INVITE_RESPONSE_TIMEOUT 60                                               |
| Step 18 | SET FAILED_SESSION_REMOVAL_TIMER 30                                                   |
| Step 19 | SET TCP_KEEP_ALIVE_STATUS 1                                                           |
| Step 20 | SET TCP_KEEP_ALIVE_TIME 60                                                            |
| Step 21 | SET TCP_KEEP_ALIVE_INTERVAL 10                                                        |
| Step 22 | SET SIP_TIMER_T1 500                                                                  |
| Step 23 | SET SIP_TIMER_T2 4000                                                                 |

| Step 24 | SET SIP_TIMER_T4 5000                |
|---------|--------------------------------------|
| Step 25 | SET ENABLE_SIP_USER_ID 1             |
| Step 26 | SET SIMULTANEOUS_REGISTRATIONS 1     |
| Step 27 | SET LOCALLY_ENFORCE_PRIVACY_HEADER 1 |
| Step 28 | SET ENABLE_STRICT_USER_VALIDATION 0  |

# 1.1.3 Configure Service Settings

| Step    | Command                                              |
|---------|------------------------------------------------------|
| Step 1  | SET DIALPLAN [23]xxxx 91xxxxxxxx 9[2-9]xxxxxxxx 7xxx |
| Step 2  | SET NO_DIGITS_TIMEOUT 20                             |
| Step 3  | SET INTER_DIGIT_TIMEOUT 5                            |
| Step 4  | SET CALLFWDSTAT 7                                    |
| Step 5  | SET CALLFWDDELAY 1                                   |
| Step 6  | SET ENABLE_DND 1                                     |
| Step 7  | SET ENABLE_DND_PRIORITY_OVER_CFU_CFB 0               |
| Step 8  | SET ENABLE_AUTO_ANSWER_SUPPORT 1                     |
| Step 9  | SET AUTO_ANSWER_MUTE_ENABLE 1                        |
| Step 10 | SET HOLD_REMINDER_TIMER 0                            |
| Step 11 | SET CONFERENCE_FACTORY_URI "conference@as.iop2net"   |
| Step 12 | SET SIPCONFERENCECONTINUE 0                          |
| Step 13 | SET PSTN_VM_NUM "*62"                                |
| Step 14 | SET SUBSCRIBE_LIST_NON_AVAYA "message-summary"       |
| Step 15 | SET RINGTONESTYLE 0                                  |

# 1.1.4 Configure J100 Settings file

| Step   | Command                                                                               |
|--------|---------------------------------------------------------------------------------------|
| Step 1 | SET ENABLE_AVAYA_ENVIRONMENT 0                                                        |
| Step 2 | SET DISCOVER_AVAYA_ENVIRONMENT 0                                                      |
| Step 3 | SET ENABLE_IPOFFICE 0                                                                 |
| Step 4 | SET ENABLE_3PCC_ENVIRONMENT 1                                                         |
| Step 5 | SET 3PCC_SERVER_MODE 0                                                                |
| Step 6 | SET SIPDOMAIN "3cx.hcm.com"                                                           |
| Step 7 | SET TRUSTCERTS 3cx.pem                                                                |
| Step 8 | <pre>SET SIP_CONTROLLER_LIST "3cx.hcm.com:5060;transport=tcp" (or udp,<br/>tls)</pre> |

# 1.2 SIP Feature Configuration

This section provides configuration instructions for SIP features supported by the phone.

# 1.2.1 Registration and P2Pcall with 3CX

## TCP configuration

# Configure J100 Settings file

| Step   | Command                                                  |
|--------|----------------------------------------------------------|
| Step 1 | SET SIP_CONTROLLER_LIST "3cx.hcm.com:5060;transport=tcp" |

#### In 3Cx server

Step 1: Go to Extensions > "Edit extension xxxx" > Phone Provisioning > SIP Transport: TCP

| Network                                          |     |
|--------------------------------------------------|-----|
| Network interface for registration and provision | ing |
| 10.16.29.11                                      |     |
| SIP Transport                                    |     |
| ТСР                                              |     |
| UDP                                              |     |
| тср                                              |     |
| TLS                                              |     |

TLS configuration

Configure J100 Settings file

| Step   | Command                                                  |
|--------|----------------------------------------------------------|
| Step 1 | SET SIP_CONTROLLER_LIST "3cx.hcm.com:5061;transport=tls" |
| Step 2 | SET TRUSTCERTS 3cx.pem                                   |

In 3Cx server

Go to Extensions > "Edit extension xxxx" > Phone Provisioning > SIP Transport: TLS

UDP configuration

Configure J100 Settings file

| Step   | Command                                                                      |
|--------|------------------------------------------------------------------------------|
| Step 1 | J100 settings file: SET SIP_CONTROLLER_LIST "3cx.hcm.com:5060;transport=udp" |

In 3CX server

Go to Extensions > "Edit extension xxxx" > Phone Provisioning > SIP Transport: UDP

# 1.2.2 Transfer

Attended transfer and blind transfer is supported in J100 Series IP Phones.

# 1.2.3 Call pickup

Go to Settings > PBX > General Options > Limit Call Pickup to calls received in their extension group:

You can see that limit Call Pickup to calls received in their extension group is not selected -> calls can only be answered among extensions that are part of the same extension group. The extension group has the options "Can see group members", "Can see group calls" and "Perform Operations (divert, transfer, pickup)" these are selected under the extension's "Rights" tabConference.

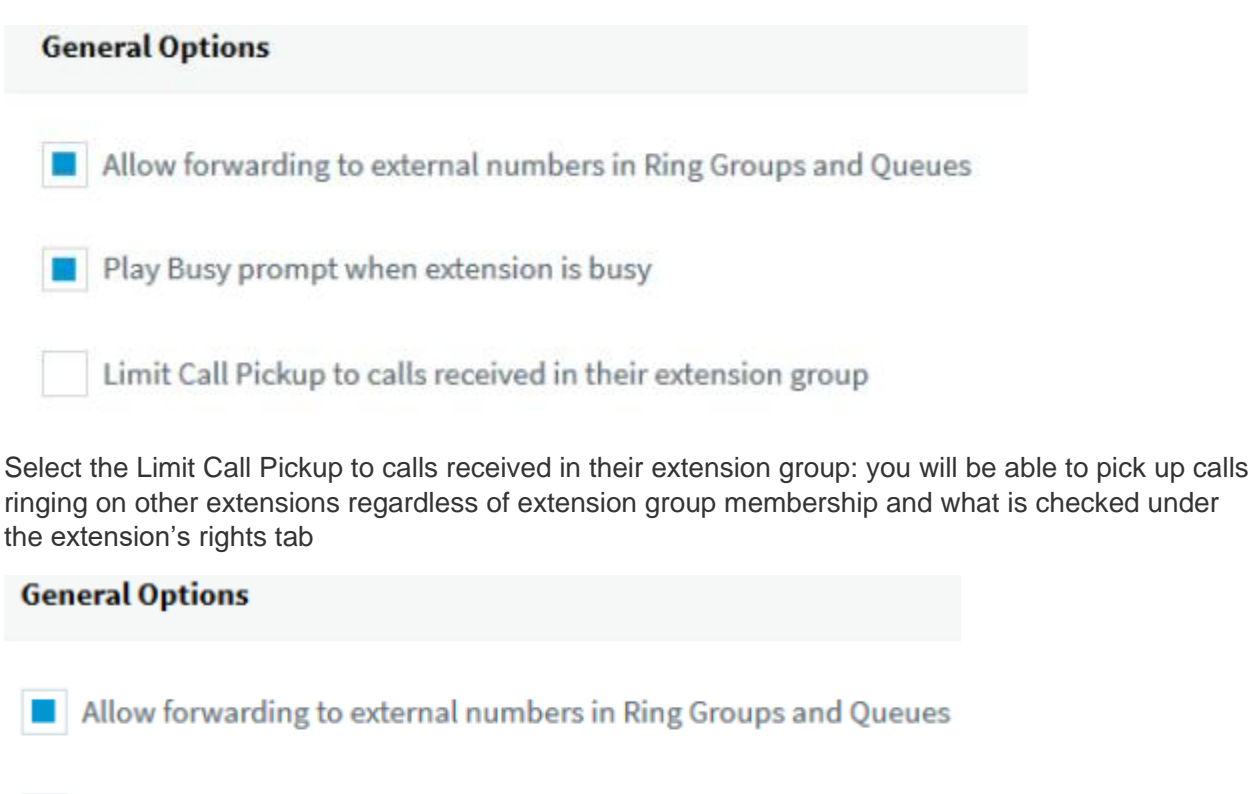

Play Busy prompt when extension is busy

Limit Call Pickup to calls received in their extension group

Groups > Add => create new group

| Groups                                             |        |
|----------------------------------------------------|--------|
| Extension Groups                                   |        |
| + Add     ✓ Edit     X Delete                      |        |
| Group name                                         |        |
| DEFAULT                                            |        |
| DEIMOLI                                            |        |
| New group ок                                       | Cancel |
| New group ок                                       | Cancel |
| New group ок<br>General Group Rights               | Cancel |
| New group ок<br>General Group Rights<br>Group Name | Cancel |

Groups > "edit group xxx" > Members > Add => add extensions to group

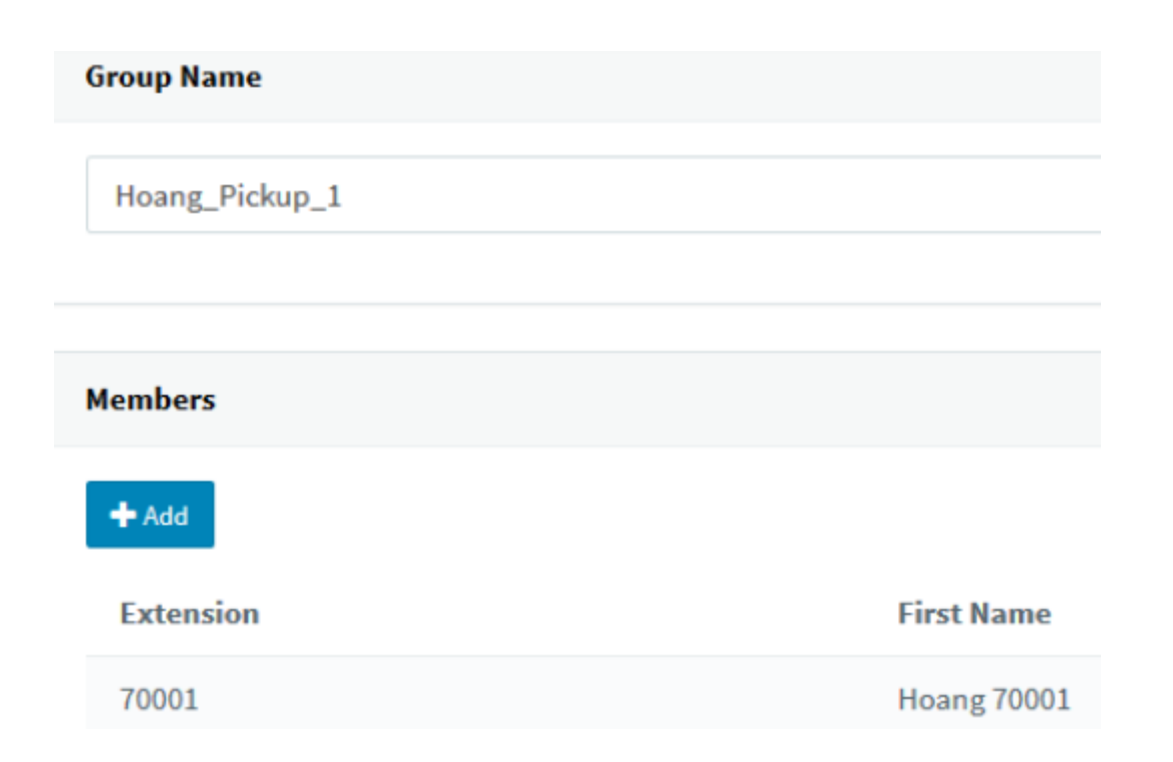

Extensions > "Edit extension xxxx" > Rights > check the box: Perform operations (divert, transfer, pickup) => allow permission to pick up for users

| General | Voicemail        | Forwarding Rules           | Phone Provisioning | BLF | Options | Rights |
|---------|------------------|----------------------------|--------------------|-----|---------|--------|
| Rights  |                  |                            |                    |     |         |        |
| Group M | lembership       |                            |                    |     |         |        |
| DEFA    | ULT              |                            |                    |     |         |        |
| Role    |                  |                            |                    |     |         |        |
| User    |                  |                            |                    |     |         |        |
| Car     | n see group mer  | nbers                      |                    |     |         |        |
|         | Can see group c  | alls                       |                    |     |         |        |
| Sho     | ow presence to g | group members              |                    |     |         |        |
|         | Show calls to gr | oup members                |                    |     |         |        |
| Per     | form operation   | s (divert, transfer, picku | p)                 |     |         |        |

# Settings > Parameters > "PICKUP": \*20\* => set pickup code

| Parameter Settings                                                    |                                                                              |       |
|-----------------------------------------------------------------------|------------------------------------------------------------------------------|-------|
| Custom Parameters                                                     |                                                                              |       |
| This page allows editing of advanced options. Only use this after hav | ing been recommended to do so by 3CX Technical Support. ADVANCED USERS ONLY! |       |
| pickup dial code                                                      |                                                                              |       |
| Name                                                                  | Description                                                                  | Value |
| PICKUP                                                                | Pickup dial code                                                             | *20*  |

# 1.2.4 Call Forward

Configure J100 Settings file

| Step   | Command                                                                               |
|--------|---------------------------------------------------------------------------------------|
| Step 1 | SET CALLFWDSTAT 7 => display call forward, call forward-Busy, call forward-No Answers |

#### In 3CX server

Extensions > "Edit extension xxxx" > Forwarding Rules > Statuses: Available/Away/DND/Lunch/Business Trip => choose status you want to configure

Extensions > "Edit extension xxxx" > Forwarding Rules > Statuses: Available > If I do not answer calls within: 10 Seconds and If I am busy or my phone is unregistered, forward calls to:

- Forward to Voicemail
- Forward to extensions
- End call

| General    | Voicemail           | Forwarding      | g Rules | Phone Provisioning        | BLF       |  |  |
|------------|---------------------|-----------------|---------|---------------------------|-----------|--|--|
| Statuse    | s                   |                 |         |                           |           |  |  |
| If in this | status, forward     | calls as follow | /S      |                           |           |  |  |
| Availa     | able                |                 |         |                           |           |  |  |
| Interna    | Calls               |                 |         |                           |           |  |  |
| If I do no | ot answer calls w   | vithin: 20      | \$      | seconds. Forward internal | calls to: |  |  |
| Forw       | ard to Voicemail    | [               |         |                           |           |  |  |
| Forward    | l to Voicemail      |                 |         |                           |           |  |  |
| Forward    | l to extension's Vo | picemail        |         |                           |           |  |  |
| Forward    | Forward to Mobile   |                 |         |                           |           |  |  |
| Forward    | to Extension        |                 |         |                           |           |  |  |
| Forward    | l to number         |                 |         |                           |           |  |  |
| End Call   |                     |                 |         |                           |           |  |  |

Extensions > "Edit extension xxxx" > Web Authentication > Enable Web client and Password - Username is extension number: "132456" => enable and set password for web client

Web Authentication

i You can view the presence of your colleagues, c

Enable Web client

Password - Username is extension number

•••••

On web browser: open web client of 3CX <u>http://10.16.29.11/webclient/</u> and log in extension => choose status for extension

| () 10.16.29.11/webdient/#chat/70001:70006 (1986) → 🐨 🏠 🔍 Search                                                                                                    | ¥ III\ 🖸 😁 🗐           |
|----------------------------------------------------------------------------------------------------|------------------------|
| PO 🗎 WiFi and audio push 🗎 JRA 📋 3PCC 📋 SCX 🖨 SLA Monitor Login 🗎 Attenisk 🗎 SWITCH 🗎 Express/PN 🗎 Others 🗎 SBC 📄 Phone sequen 🗎 vantage 🔂 Outlook 📄 C/CD 🛅 FreeSwitch |                        |
| Enter Name or Number Q #                                                                                                    | 💺 Q Available - 💽      |
| + B                                                                                                    | Available              |
|                                                                                                    | 🗕 Away 🗢               |
|                                                                                                    | 😑 Do Not Disturb 👂     |
|                                                                                                    | e Lunch 🜻              |
|                                                                                                    | Business Trip          |
|                                                                                                    | Set Status Temporarily |

# 1.2.5 Conference

Configure J100 Settings files to default values.

Do not set "CONFERENCE\_FACTORY\_URI" on settings file

#### Meet-me conference

Settings > Conferencing > Audio > Conference Extension: 50000 and Require Conference PIN: 11111 => configure meet-me number and PIN

| Conferencing Settings | ОК | Cancel |
|-----------------------|----|--------|
|                       |    |        |
| Video Audio           |    |        |
|                       |    |        |
| Audio Conferencing    |    |        |
| Conference Extension  |    |        |
| 50000                 |    |        |

# 1.2.6 MWI

# Configure J100 Settings file

| Step   | Command                                      |
|--------|----------------------------------------------|
| Step 1 | SET PSTN_VM_NUM 98                           |
| Step 2 | SET SUBSCRIBE_LIST_NON_AVAYA message-summary |

# In 3CX server

Extensions > "Edit extension xxxx" > Voicemail > Enable Voicemail and PIN Number: 123456

| eneral  | Voicemail        | Forwarding Rules |
|---------|------------------|------------------|
| Ena     | ble Voicemail    |                  |
| Voicema | il Language      |                  |
| Stand   | lard English Pro | ompts Set        |
| PIN Nun | nber             |                  |
| 1431    |                  |                  |

Extensions > "Edit extension xxxx" > Forwarding Rules > Statuses: Available > If a call is unanswered for 10 Seconds or the user's phone is unregistered, then calls can be forwarded to voicemail:

Forward to Voicemail

| eneral     | Voicemail           | Forward       | ing Rule | s   | Phone Provisioning     | BLF       |
|------------|---------------------|---------------|----------|-----|------------------------|-----------|
| Statuse    | 5                   |               |          |     |                        |           |
| If in this | status, forward     | calls as foll | ows      |     |                        |           |
| Availa     | able                |               |          |     |                        |           |
| Interna    | l Calls             |               |          |     |                        |           |
| If I do no | ot answer calls w   | vithin: 2     | 0        | seo | onds. Forward internal | calls to: |
| Forw       | ard to Voicemail    |               |          |     |                        |           |
| Forward    | to Voicemail        |               |          |     |                        |           |
| Forward    | i to extension's Vo | licemail      |          |     |                        |           |
| Forward    | to Mobile           |               |          |     |                        |           |
| Forward    | to Extension        |               |          |     |                        |           |
| Forward    | i to number         |               |          |     |                        |           |
| End Cal    |                     |               |          |     |                        |           |

Settings > Voicemail Settings > Voicemail Menu Extension Number: 99999

| Voicemail Settings             | ок | Cancel |
|--------------------------------|----|--------|
|                                |    |        |
| Voicemail Menu                 |    |        |
| Voicemail Menu Extension Numbe | r  |        |
| 99999                          |    |        |

# 1.2.7 Emergency call

# Configure J100 Settings file

| Step   | Command                          |
|--------|----------------------------------|
| Step 1 | SET ENABLE_SHOW_EMERG_SK 2       |
| Step 2 | SET ENABLE_SHOW_EMERG_SK_UNREG 2 |
| Step 3 | SET PHNEMERGNUM 911              |

## NOTE:

- Phone can't end the emergency call on 3CX system
- Phone can't make an emergency call by pressing "Emerg" Softkey when logging out

# 1.2.8 DND support

#### Configure J100 Settings file

| Step   | Command          |
|--------|------------------|
| Step 1 | SET ENABLE_DND 1 |

#### In 3CX server

Extensions > "Edit extension xxxx" > Forwarding Rules > Statuses: DND > If I am away forward internal calls to:

- Forward to Voicemail
- Forward to extensions
- End call

| eneral     | Voicemail                          | Forwarding Rules |
|------------|------------------------------------|------------------|
| Statuse    | s                                  |                  |
| If in this | status, forward<br>ot Disturb (DND | calls as follows |
| Interna    | l Calls                            |                  |
| If I am a  | way forward int                    | ernal calls to:  |
| Forw       | ard to Voicemai                    | l                |

Extensions > "Edit extension xxxx" > Web Authentication > Enable Web client and Password - Username is extension number: "132456" => enable and set password for web client

## Web Authentication

You can view the presence of your colleagues, d

Enable Web client

Password - Username is extension number

•••••

On web browser: open web client of 3CX <u>http://10.16.29.11/webclient/</u> and log in extension => choose status "DND" for extension

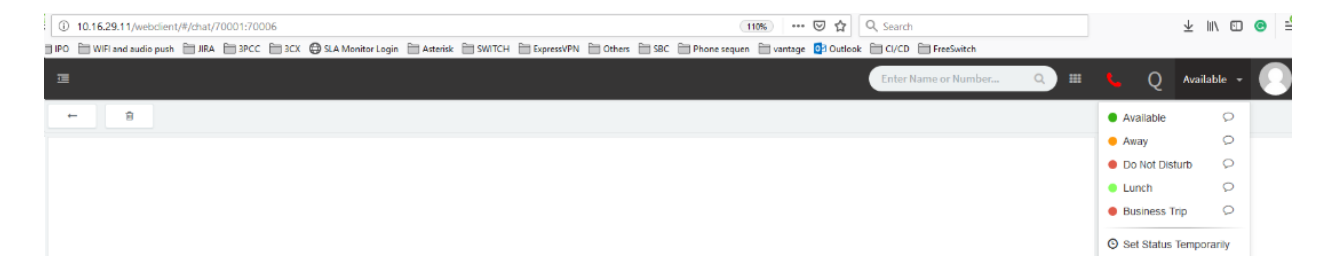

# 1.2.9 SRTP call support

Extensions > "Edit extension xxxx" > Phone Provisioning > SIP Transport: TLS

Extensions > "Edit extension xxxx" > Phone Provisioning > RTP Mode:

- Allow Secure => This will allow Secure RTP and Non-Secure RTP
- Only Secure => This will ONLY allow Secure RTP Connections

| Network                                             |
|-----------------------------------------------------|
| Network interface for registration and provisioning |
| 10.16.29.11                                         |
| SIP Transport                                       |
| TLS                                                 |
| RTP Mode                                            |
| Allow secure                                        |
| Normal                                              |
| Allow secure                                        |
| Only secure                                         |

#### NOTE:

3CX doesn't support crypto 3-8, 9-11 (only support crypto 1 and 2)

- Configuration:
  - No RTP encryption is needed Set "Normal" on the PBX and disable it on the phone
  - RTP encryption is needed Set "Only Secure" on the PBX and Mandatory (Compulsory) on the phone
  - The option "Allow Secure" that we have on the PBX, is used only for the 3CX clients.
- 3CX does NOT support negotiation for SRTP/RTP with hard phones. For a J100 phone, users must pick either forced RTP or forced SRTP (set media encryption 9 for RTP, media encryption 1 or media encryption 2 for SRTP)

# 1.2.10 Call park and unpark

Settings > Parameters > PARK: \*0, UNPARK: \*1 => set dial codes for park and unpark

| Parameter Settings                          |                                                                                                    |       |
|---------------------------------------------|----------------------------------------------------------------------------------------------------|-------|
| Custom Parameters                           |                                                                                                    |       |
| This page allows editing of advanced option | ns. Only use this after having been recommended to do so by 3CX Technical Support. ADVANCED USERS ONLY! |       |
| park                                        |                                                                                                    |       |
| Name                                        | Description                                                                                             | Value |
| PARK                                        | Park dial code                                                                                          | *0    |
| UNPARK                                      | Unpark dial code                                                                                        | *1    |

Settings > Call Parking > Automatically unpark forgotten calls

- Transfer to the user that originally parked the call
- Extension
- Send call to Voice mail of extension

| Call Parking Settings                  | ОК             | Cancel |                |
|----------------------------------------|----------------|--------|----------------|
| Automatically unpark forgo             | otten calls    |        |                |
| If a call is parked for more than:     | 20             | ÷      | seconds, then: |
| Extension                              |                |        |                |
| Transfer to the user that originally p | arked the call |        |                |
| Extension                              |                |        |                |
| Send call to Voicemail of extension    |                |        |                |
| Forward to Outside Number              |                |        |                |

#### NOTE:

Phone doesn't hear music on hold after retrieving the parked call if the waiting phone is holding the call. Please refer to the below scenario for more details:

- 1. Phone A calls phone B. Phone B answers the call => A and B are in an active call
- Phone A parks the call to orbit 1 by making a blind transfer to \*01 => Phone A parks the call successfully. Phone B hears parking music
- 3. Phone B holds the call => Phone B holds the call successfully
- 4. Phone C retrieves the parked call by dialing \*11=> Phone C retrieves the parked call successfully but doesn't hear music on hold

#### Users Impact:

- 1. During the waiting, the far-end user retrieves the parked call, the waiting user may have an important incoming call. he will answer the second call and the parked call will be held successfully
- 2. After retrieving the parked call, the far-end user will think that there is a trouble with speech path because he doesn't know the waiting user is holding the call. They will end the call before the waiting user resumes the call

# 1.2.11 Automatic redial/callback

Settings > PBX > Transfer Back on Busy > enter dial code and timeout

# Transfer Back on Busy Automatically transfers call back to the person that transferred the call initially if the destination is busy (works blind transfers only) DialCode (Example \*3\*) to use for these blind transfers \*3\*

Timeout that caller must wait for answer before being transferred back

#### 2

# 1.2.12 Anonymous calling support

Settings > Blacklisted Numbers > Add > Incoming caller ID to be blocked: \*anonymous => reject anonymous call

| Blacklisted Number    | Blacklist                        |
|-----------------------|----------------------------------|
| Slackiisted Number    | Incoming caller ID to be blocked |
|                       | *anonymous                       |
| Blacklisted Numbers   | Description                      |
| + Add / Edit X Delete | Description                      |
| Search                |                                  |
| Blacklisted Caller ID |                                  |
| *anonymous            |                                  |
|                       |                                  |

# 1.2.13 DTMF support

Extensions > "Edit extension xxx" > Phone Provisioning > DTMF Mode:

- RFC2833: out-of-band (using RFC 2833 procedures)
- In-Band
- SIP INFO (is not supported by phone J100)

#### Network

Network interface for registration and provisioning

10.16.29.11

SIP Transport

TLS

RTP Mode

Normal

DTMF Mode

| RFC2833  | } |  |
|----------|---|--|
| RFC2833  |   |  |
| In-Band  |   |  |
| SIP INFO |   |  |

## NOTE:

- For RTP call: DTMF In-Band doesn't work with codecs G722, OPUS (works with G711A, G711U, G729)
- For SRTP call: DTMF In-Band doesn't work with all codecs

# 1.2.14 Busy Lamp Field Configuration

Avaya J129 currently does not support this feature. Please see *"Installing and Administering Avaya J100 series IP Phone in third-party call control setup"* for more information on the Busy Lamp Field Configuration.

# 1.2.15 Feature Key Synchronization Configuration

Avaya J129 currently does not support this feature.

# 1.2.16 Emergency Call Configuration

Avaya J129 currently does not support this feature.

# 1.2.17 User Service Configuration

Avaya J129 currently does not support this feature.

# 1.2.18 Directory Configuration

Avaya J129 currently does not support this feature.

# 1.2.19 Call Logs Configuration

Avaya J129 currently does not support this feature.

# 1.2.20 Visual Voice Mail Configuration

Avaya J129 currently does not support this feature.